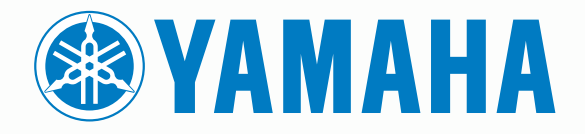

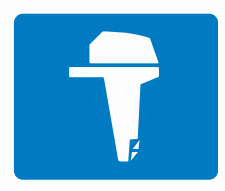

# CL7 SCHERM

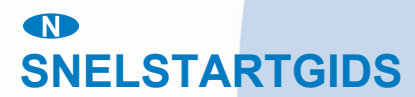

6YD-2819U-D0

## Inleiding

#### 

Lees de gids *Belangrijke veiligheids- en productinformatie* in de verpakking voor productwaarschuwingen en andere belangrijke informatie.

#### Overzicht van het toestel

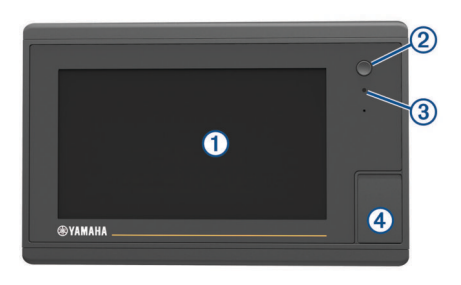

| <u> </u>               |                                        |
|------------------------|----------------------------------------|
| <ol> <li>Aa</li> </ol> | an-uitknop                             |
| 3 Se                   | ensor automatische schermverlichting   |
| ④ mi                   | icroSD <sup>®</sup> geheugenkaartsleuf |

#### Scherm met motorgegevens

Het scherm met motorgegevens wordt weergegeven als u het toestel inschakelt. De weergave van dit scherm is afhankelijk van het motornetwerk en de gashendelcontroller.

Vanuit dit scherm kunt u andere gegevensschermen en het startscherm openen. Veeg het scherm naar links of rechts om een ander scherm te openen of selecteer de pijlen aan de zijkanten van het scherm.

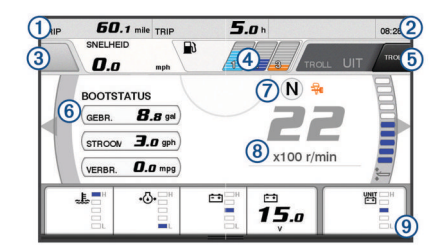

#### (1) Gegevensvelden

|    | Houd ingedrukt om de gegevens te vervangen.                                                                                                    |
|----|----------------------------------------------------------------------------------------------------|
| 2  | Huidige tijd<br>Houd ingedrukt om de reisgegevens te bekijken.                                                                                                    |
| 3  | Druk in om de joystick-knop Punt instellen-functies in te stellen (Helm Master <sup>®</sup> ).                                                                                                    |
| 4  | Tankniveau-informatie<br>Houd een tank ingedrukt om gedetailleerde sensorinformatie over<br>het tankniveau te bekijken.                                                                              |
| (5 | GPS-signaalsterkte<br>Selecteer om het limiet voor de hoge RPM voor het vispunt in te<br>stellen (Helm Master).<br>Selecteer om de trollingsnelheid in te stellen (Command Link Plus <sup>®</sup> ). |
| 6  | Gegevensvelden<br>Houd ingedrukt om de gegevens te vervangen.                                                                                                    |
| 0  | Schakelpositie                                                                                                    |
| 8  | Tachometer en trim-hoek<br>Houd de knop ingedrukt om de achtergrond te wijzigen.                                                                                                    |
| 9  | Motorgegevens<br>Houd ingedrukt om de gegevens te vervangen en de presentatie<br>van de meter te wijzigen.                                                                                           |

#### Pictogrammen motorwaarschuwing

Rode pictogrammen geven afwijkingen van de motor aan.

#### LET OP

Neem contact op met uw Yamaha<sup>®</sup> dealer als het probleem niet gevonden of opgelost kan worden.

| •⊖•         | Lage koelwaterdruk.                                                                                                    |
|-------------|----------------------------------------------------------------------------------------------------|
| *           | Lage oliedruk.<br>Stop de motor. Controleer het motorolieniveau en voeg zo nodig<br>meer olie toe.                                                                                                    |
|             | LET OP                                                                                                    |
|             | Laat de motor niet lopen als deze indicator zichtbaar is. Hierdoor<br>kunt u ernstige schade aan de motor toebrengen.                                                                                                    |
| _ <u></u>   | Motor is aan het oververhitten.<br>Zet de motor onmiddellijk uit. Controleer de koelwaterinlaat van<br>de motor en verwijder mogelijke verstoppingen.                                                                                                    |
|             | LET OP                                                                                                    |
|             | Laat de motor niet lopen als deze indicator zichtbaar is. Hierdoor kunt u ernstige schade aan de motor toebrengen.                                                                                                    |
| <u></u>     |                                                                                                    |
| <u> </u>    | Controleer de accu en accu-verbindingen en maak alle<br>loszittende accu-verbindingen vast.<br>Keer terug naar de haven als door het vastmaken van de accu-<br>verbindingen het voltage van de accu niet wordt verhoogd. Neem<br>onmiddellijk contact op met uw Yamaha dealer.                                         |
|             | <b>OPMERKING:</b> Zet de motor NIET uit als deze waarschuwing wordt weergegeven. Als u dat doet, kan de motor mogelijk niet opnieuw starten.                                                                                                    |
| <b>Ģ</b> -  | Water in de brandstof.<br>Er zit opgehoopt water in de brandstoffilter (brandstofscheider).<br>Zet de motor onmiddellijk uit en raadpleeg de handleiding van de<br>motor om het water uit de brandstoffilter te verwijderen.<br><b>OPMERKING:</b> Als benzine wordt gemengd met water kan dat de<br>motor beschadigen. |
| ۲.<br>۲     | Controleer motor-/onderhouds-waarschuwing.                                                                                                    |
|             | Neem onmiddellijk contact op met uw Yamaha dealer. De controleer motor-waarschuwing verschijnt ook als het laatste onderhoud langer dan 100 uur geleden was.                                                                                                    |
| $\triangle$ | Motorwaarschuwingsmelding. (Helm Master)                                                                                                    |
| =13         | Probleem met motoruitlaat.                                                                                                    |
|             | 1                                                                                                    |

#### Pictogrammen motortoestand

Oranje pictogrammen geven de toestand van de motor aan.

| <del></del> | Yamaha beveiligingssysteem is aan.            |
|-------------|-----------------------------------------------|
| 3           | Motoren staan onder beheer in synchronisatie. |
| ŜĨ<br>Ĩ     | Motoren worden opgewarmd.                     |

#### Pictogrammen GPS-signaalsterkte

De pictogrammen die rechtsboven in het motorscherm worden getoond, geven de GPS-signaalsterkte aan.

| اي<br>ھ       | GPS-satellietsignaalsterkte |
|---------------|-----------------------------|
| <sup>⊕×</sup> | Geen GPS-satellietsignaal   |

#### Menubalk en motorbalk

U kunt de knoppen op de menubalk ① aan de onderkant van het scherm gebruiken om andere functies in het multifunctionele display (MFD) te openen en om de instellingen voor het huidige scherm te openen. De menubalk zal kort verschijnen als u een scherm opent en wordt altijd op het startscherm getoond. Veeg vanaf de onderkant van het scherm omhoog om de menubalk te tonen.

1 Motor Info Instellingen Menu Markeren SOS

Als u de niet naar de motorschermen kijkt, zal er een kleine motorbalk ② bovenaan het scherm verschijnen, waardoor u een snel overzicht hebt van de status van de meters van de motor. De motorbalk zal kort verschijnen als u een scherm opent, net als de menubalk. Veeg vanaf de bovenkant van het scherm omlaag om de motorbalk te tonen.

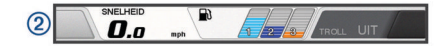

#### Schermknoppen

Deze schermknoppen kunnen worden weergegeven op bepaalde schermen en bij bepaalde functies. Sommige knoppen zijn alleen toegankelijk via een combinatiepagina of SmartMode<sup>™</sup> lay-out, of wanneer bepaalde accessoires, zoals een radar, zijn aangesloten.

| Knop       | Functie                                                                            |
|------------|------------------------------------------------------------------------------------|
| Ð          | Hiermee verwijdert u schermpictogrammen en wordt het scherm op de boot gecentreerd |
| (=)        | Hiermee opent u een volledige schermweergave van het item                          |
| 2          | Hiermee wordt een nieuw via-punt gemaakt                                           |
| ~~         | Hiermee maakt u een route met koerswijzigingen naar de bestemming                  |
| •          | Hiermee voegt u op de geselecteerde locatie een koerswijziging toe aan de route    |
|            | Hiermee verwijdert u de laatst toegevoegde koerswijziging van<br>de route          |
|            | Hiermee maakt u een route zonder koerswijzigingen naar de bestemming               |
| S          | Hiermee maakt u een Auto Guidance route naar de bestemming                         |
| $\bigcirc$ | Hiermee start u de navigatie                                                       |
|            | Hiermee beëindigt u de navigatie                                                   |
|            | Hiermee stopt en begint u radartransmissie                                         |
|            | Hiermee opent u het aanpassingsmenu voor radarversterking                          |
| <b>#</b>   | Hiermee opent u het aanpassingsmenu voor zeeruis van de radar                      |
| 0          | Hiermee opent u het aanpassingsmenu voor regenruis van de radar                    |
| 0          | Hiermee schakelt u de radarechosporen in en uit                                    |
| ()         | Hiermee kunt u een radardoel zoeken en volgen                                      |
| Ś          | Hiermee geeft u de VRM/EBL-lijn weer en stelt u deze in                            |
|            | Hiermee opent u het menu voor de pagina of functie                                 |
| *          | Hiermee opent u het menu Weer voor de pagina of functie                            |
| ٢          | Hiermee opent u het menu Radar voor de pagina of functie                           |
| <b>I★</b>  | Hiermee opent u het menu Voorinstel. voor de pagina of functie                     |

#### Tips en snelkoppelingen

- Druk op 🕁 om de kaartplotter in te schakelen.
- Druk in een willekeurig scherm herhaaldelijk op () om de helderheid van de schermverlichting aan te passen.
   Dit is handig voor wanneer de helderheid zo laag is, dat u het scherm niet meer kunt zien.
- Selecteer **Start** in een willekeurig scherm om terug te keren naar het startscherm.
- Selecteer **Menu** om aanvullende instellingen over dat scherm weer te geven.
- Selecteer Menu om het menu te sluiten wanneer u klaar bent.

- Druk op O om extra opties te openen, zoals het aanpassen van de helderheid en het vergrendelen van het aanraakscherm.
- Druk op (b) en selecteer Voeding uit > Schakel systeem uit. U kunt de kaartplotter ook uitschakelen door (b) ingedrukt houden totdat de balk Schakel systeem uit gevuld is.
- Druk op (b) en selecteer Voeding uit > Station in slaapstand om de kaartplotter in de stand-bymodus te zetten.
- In het startscherm van bepaalde modellen kunt u omhoog of omlaag vegen door de categorieknoppen rechts in het scherm om meer knoppen weer te geven.

Op sommige modellen zijn niet alle categorieknoppen zichtbaar. De pijlen boven of onder aan de knoppen geven aan dat niet alle knoppen zichtbaar zijn.

 Voor sommige menuknoppen selecteert u op de knop ① om de optie in te schakelen.

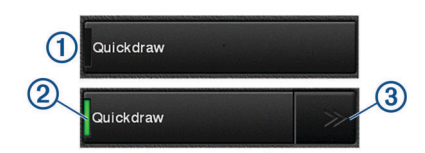

Een groen licht geeft aan dat de optie ingeschakeld is 2.

• Selecteer, indien beschikbaar, de pijlen ③ om het menu te openen.

Als u een optie selecteert, verschijnen voor sommige knoppen② de menupijlen ③.

#### Het aanraakscherm gebruiken

- Tik op het scherm om een item te selecteren.
- Sleep of veeg uw vinger over het scherm om te pannen of te scrollen.
- · Knijp twee vingers samen om uit te zoomen.
- · Spreid twee vingers uit elkaar om in te zoomen.

#### Een item toevoegen aan favorieten

- 1 Selecteer op het startscherm een categorie aan de rechterkant.
- 2 Houd een knop aan de linkerkant ingedrukt. Het item wordt toegevoegd aan de categorie Favorieten op het startscherm.

#### De lay-out van een SmartMode pagina of combinatiepagina aanpassen

U kunt de lay-out van en de weergave van gegevens op de combinatiepagina's en in de SmartMode lay-outs aanpassen. Als u in een scherm dat u hebt geopend de lay-out van een pagina wijzigt, geldt die wijziging alleen voor dat scherm, behalve als de naam en het symbool SmartMode wordt gewijzigd. Als u de SmartMode naam of het symbool voor de lay-out wijzigt, wordt de nieuwe naam of het nieuwe symbool weergegeven op alle schermen in het station.

- 1 Open de pagina die u wilt aanpassen.
- 2 Selecteer Menu.
- 3 Selecteer Wijzig lay-out of Wijzig combo.
- **4** Selecteer een optie:
  - Als u de naam wilt wijzigen, selecteert u Naam of Naam en symbool > Naam, voert u een nieuwe naam in en selecteert u OK.
  - Als u het SmartMode symbool wilt wijzigen, selecteert u Naam en symbool > Symbool en kiest u vervolgens een nieuw symbool.
  - Als u het aantal getoonde functies en de lay-out van het scherm wilt wijzigen, selecteert u **Indeling** en vervolgens een optie.

- Als u de functie van een gedeelte van het scherm wilt wijzigen, selecteert u het te wijzigen venster en kiest u vervolgens een functie in de rechts weergegeven lijst.
- Sleep de pijlen naar een nieuwe locatie om te wijzigen hoe de schermen worden gesplitst.
- Als u de gegevens wilt veranderen die op de pagina en in de extra gegevensbalken worden weergegeven, selecteert u **Overlays** en selecteert u een optie.
- Als u een gedeelte van het SmartMode scherm aan een voorinstelling wilt toewijzen, selecteert u Voorinstel. > Voeg toe en selecteert u een voorinstelling in de lijst aan de rechterkant.

#### De gegevensoverlays aanpassen

Hiermee kunt u de gegevens aanpassen die op het scherm worden weergegeven.

- 1 Selecteer een optie op basis van het type scherm dat u bekijkt:
  - In een volledige schermweergave selecteert u Menu > Wijzig overlays.
  - In een combinatiescherm selecteert u Menu > Wijzig combo > Overlays.
  - In een SmartMode scherm selecteert u Menu > Wijzig lay-out > Overlays.

**TIP:** Als u snel gegevens in een overlayvak wilt wijzigen, houdt u het overlayvak ingedrukt.

- 2 Selecteer een item waarvan u de gegevens en de gegevensbalk wilt aanpassen:
  - Als u de getoonde gegevens in een overlayvak wilt wijzigen, selecteert u het overlayvak en de nieuwe gegevens die u wilt weergeven. Selecteer vervolgens Terug.
  - Als u de locatie en de lay-out van de gegevensoverlaybalk wilt selecteren, selecteert u Gegevens en selecteert u een optie.
  - Als u tijdens het navigeren getoonde informatie wilt aanpassen, selecteert u Navigatie en selecteert u een optie.
  - Als u andere gegevensbalken, zoals de mediabediening, wilt inschakelen, selecteert u Bovenstang of Onderste balk en selecteert u de benodigde opties.
- 3 Selecteer OK.

#### Gebruikershandleidingen openen op de kaartplotter

- 1 Selecteer Info > Gebruikershandleiding.
- **2** Selecteer een handleiding.
- 3 Selecteer Open.

#### De handleidingen downloaden

U kunt de nieuwste gebruikershandleiding en vertaalde versies daarvan downloaden van de Garmin<sup>®</sup> website.

- 1 Ga naar global.yamaha-motor.com/outboards/products /manuals/accessories/gauge/index.html.
- 2 Download de handleiding.

### Basisbediening

#### Uw huidige positie als waypoint markeren

Selecteer vanuit een willekeurig scherm Markeer.

#### Een via-punt maken in het echoloodscherm

- 1 Sleep het scherm of selecteer II in een echoloodweergave.
- 2 Selecteer een locatie.
- 3 Selecteer Nieuw Via-punt of &.
- 4 Bewerk zo nodig de via-puntgegevens.

#### Een via-punt op de kaart maken

- 1 Selecteer een locatie of object op een kaart.
- 2 Selecteer &.

#### Navigeren naar een punt op de kaart

#### **WAARSCHUWING**

Een magenta lijn op de kaartplotter is alleen bedoeld als algemene routebegeleiding en om de juiste kanalen te herkennen. Deze hoeft niet precies te worden gevolgd. Neem altijd de navigatiekenmerken en omstandigheden op het water in acht als u navigeert om te voorkomen dat u aan de grond loopt of er gevaarlijke situaties optreden, hetgeen kan resulteren in schade aan het vaartuig, persoonlijk letsel of overlijden.

- 1 Selecteer een locatie op de navigatie- of viskaart.
- 2 Selecteer indien nodig Navigeren naar.
- **3** Selecteer een optie:
  - Als u rechtstreeks naar de locatie wilt navigeren, selecteert u **Ga naar** of <u>.</u>.
  - Als u een route naar de locatie wilt maken, inclusief koerswijzigingen, selecteert u Route naar of S.
  - Als u Auto Guidance wilt gebruikten, selecteert u Auto Guidance of S.
     OPMERKING: In sommige gebieden is Auto Guidance beschikbaar bij premiumkaarten.
- 4 Controleer de koers die met de magenta lijn wordt aangegeven.

**OPMERKING:** Als u de functie Auto Guidance gebruikt, geeft een grijs gedeelte op de magenta lijn aan dat de functie Auto Guidance een deel van de Auto Guidance lijn niet kan berekenen. Dit wordt veroorzaakt door de instellingen voor een veilige, vrije doorvaart bij een minimale waterdiepte en obstakelhoogte.

5 Volg de magenta lijn en vermijd daarbij land, ondiep water en andere obstakels.

# Gebruikersgegevens naar een geheugenkaart kopiëren

U kunt gebruikersgegevens opslaan op een geheugenkaart om deze naar andere toestellen over te zetten.

- 1 Plaats een geheugenkaart in de kaartsleuf.
- 2 Selecteer Info > Gebruikersgegevens > Gegevensoverdracht > Opslaan op kaart.
- Selecteer indien nodig de geheugenkaart waar u de gegevens naartoe wilt kopiëren.
- 4 Selecteer een optie:
  - Als u een nieuw bestand wilt maken, selecteert u Voeg nieuw bestand toe en voert u een naam in.
  - Als u de informatie wilt toevoegen aan een bestaand bestand, selecteert u het bestand in de lijst en selecteert u Opslaan op kaart.

#### Sporen weergeven

- 1 Selecteer op een kaart Menu > Lagen > Gebruikersgegevens > Sporen.
- Selecteer de sporen die u wilt weergeven.
   Een lijn achter uw boot op de kaart geeft uw route aan.

#### Het opslaginterval van het spoorlog configureren

U kunt de frequentie aangeven waarmee de sporen worden geregistreerd. Het frequent vastleggen van spoorpunten is nauwkeuriger maar hierdoor raakt het logboek met sporen wel sneller vol. Het resolutie-interval wordt aanbevolen voor het meest efficiënte gebruik van het geheugen.

1 Selecteer Info > Gebruikersgegevens > Sporen > Actieve spooropties > Interval > Interval.

- 2 Selecteer een optie:
  - Als u een spoor wilt vastleggen op basis van de afstand tussen twee punten, selecteert u Afstand > Wijzig en voert u de afstand in.
  - Als u een spoor wilt vastleggen op basis van tijdinterval, selecteert u Tijd > Wijzig en geeft u de interval op.
  - Als u een spoor wilt vastleggen op basis van een afwijking in de koers, selecteert u Resolutie > Wijzig en voert u de maximale toegestane fout in van de ware koers voordat er een spoorpunt wordt vastgelegd. Dit is de aanbevolen instelling voor opnamen.

Yamaha<sup>®</sup>, het Yamaha logo, Command Link Plus<sup>®</sup> en Helm Master<sup>®</sup> zijn handelsmerken van YAMAHA Motor Co., LTD.

Garmin<sup>®</sup>, het Garmin logo en BlueChart<sup>®</sup> zijn handelsmerken van Garmin Ltd. of haar dochtermaatschappijen, geregistreerd in de Verenigde Staten en andere landen. Garmin LakeVü<sup>™</sup> en SmartMode<sup>™</sup> zijn handelsmerken van Garmin Ltd. of haar dochtermaatschappijen. Deze handelsmerken mogen niet worden gebruikt zonder de uitdrukkelijke toestemming van Garmin.

microSD<sup>®</sup> en het microSD logo zijn handelsmerken van SD-3C, LLC.

Andere handelsmerken en auteursrechten zijn eigendom van hun respectieve eigenaars.

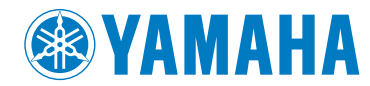

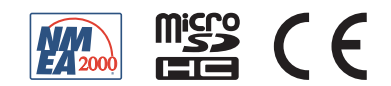